## **INSTRUCTIONS FOR PLACING ORDERS VIA THE SEZAM SYSTEM**

# Logging: using CAS. Link: <u>https://cnbch.uw.edu.pl/portal</u>

#### **PLACING ORDERS**

| <b>STEP 1</b><br>select the first icon - <b>Order</b> - | Zamówienia                | Fur<br>Mag. odczynników | Zgłoś usterkę<br>w budynku |
|---------------------------------------------------------|---------------------------|-------------------------|----------------------------|
| STEP 2                                                  |                           |                         |                            |
| - New order -                                           | Nowe zamówienie           |                         |                            |
| STEP 3                                                  |                           |                         |                            |
| -Choose a financial project-                            | Wybierz projekt finansowy |                         | ×<br>                      |
| STEP 4                                                  |                           |                         |                            |
| - Choose an order category -                            |                           |                         |                            |

**NOTICE:** after choosing a category: Computer accessories, Computers and Consumables - after "clicking" - Search for item - the list of available stock in succession contracts will be developed will be displayed. If there is no corresponding assortment in the list, change the category to **OTHER**.

| Akcesoria komputerowe                 |                   | v |
|---------------------------------------|-------------------|---|
| Statim Piotr Wypijewski ul. Głogowska | 3 01-743 Warszawa |   |
|                                       |                   |   |
|                                       |                   |   |
| _                                     |                   |   |
|                                       | Szukaj artykułu   |   |
|                                       |                   |   |
|                                       |                   |   |

### **STEP 5**

- Add files and/or - Add commentdocuments relevant to the order (e.g. proof of estimate - price quotations, etc.) should be attached by choosing the "Add files" option. In the case of an estimate based on a single order, a justification should be entered in the "Add comment" box. If the files are too large, use pdf compression.

|                                       | Części zamienne do aparatur o nr. inwentarzowym |  |  |
|---------------------------------------|-------------------------------------------------|--|--|
| The delivery address may by modified. | Adres dostawy:<br>Pasteura 1, 02-093 Warszawa   |  |  |
|                                       | Dodaj pliki                                     |  |  |
|                                       |                                                 |  |  |
|                                       | Dodaj komentarz                                 |  |  |

**STEP 6** 

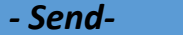

after completing the required steps, use the option "Send". The order is sent to the next stages of approval. Once an order has been sent, <u>it cannot be edited</u>.

#### OR

- Save for later use-

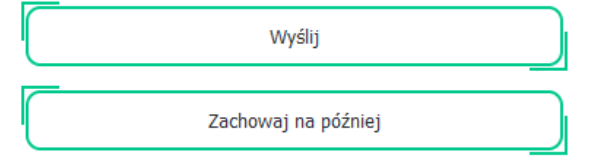

A saved order with the option to save for later use will be editable.

**NOTICE:** attached files will not be saved when the form is saved for later use.

Questions, comments can be submitted to the following e-mail address: <u>sezam.chemia@chem.uw.edu.pl</u>